## 『まなびポケット保護者向け機能(出欠連絡)』操作手順

| スマートフォン専用アプリをインストール                  | 【準備】                                                                                                   |
|--------------------------------------|----------------------------------------------------------------------------------------------------|
| IIIIIIIIIIIIIIIIIIIIIIIIIIIIIIIIIIII | スマートフォン専用アプリまたはブラウザを使用して<br>「まなびポケット」を利用する準備を行います。<br>※春日小学校保護者以外の使用を禁止します                             |
| https://parent.ed-cl.com             |                                                                                                    |
|                                      | スマートフォン専用アプリをインストールするとス<br>マートフォンにまなびポケットのアプリアイコンが作<br>られます。<br>(←Android画面)<br>①「まなびポケット」アイコンをタップします。 |

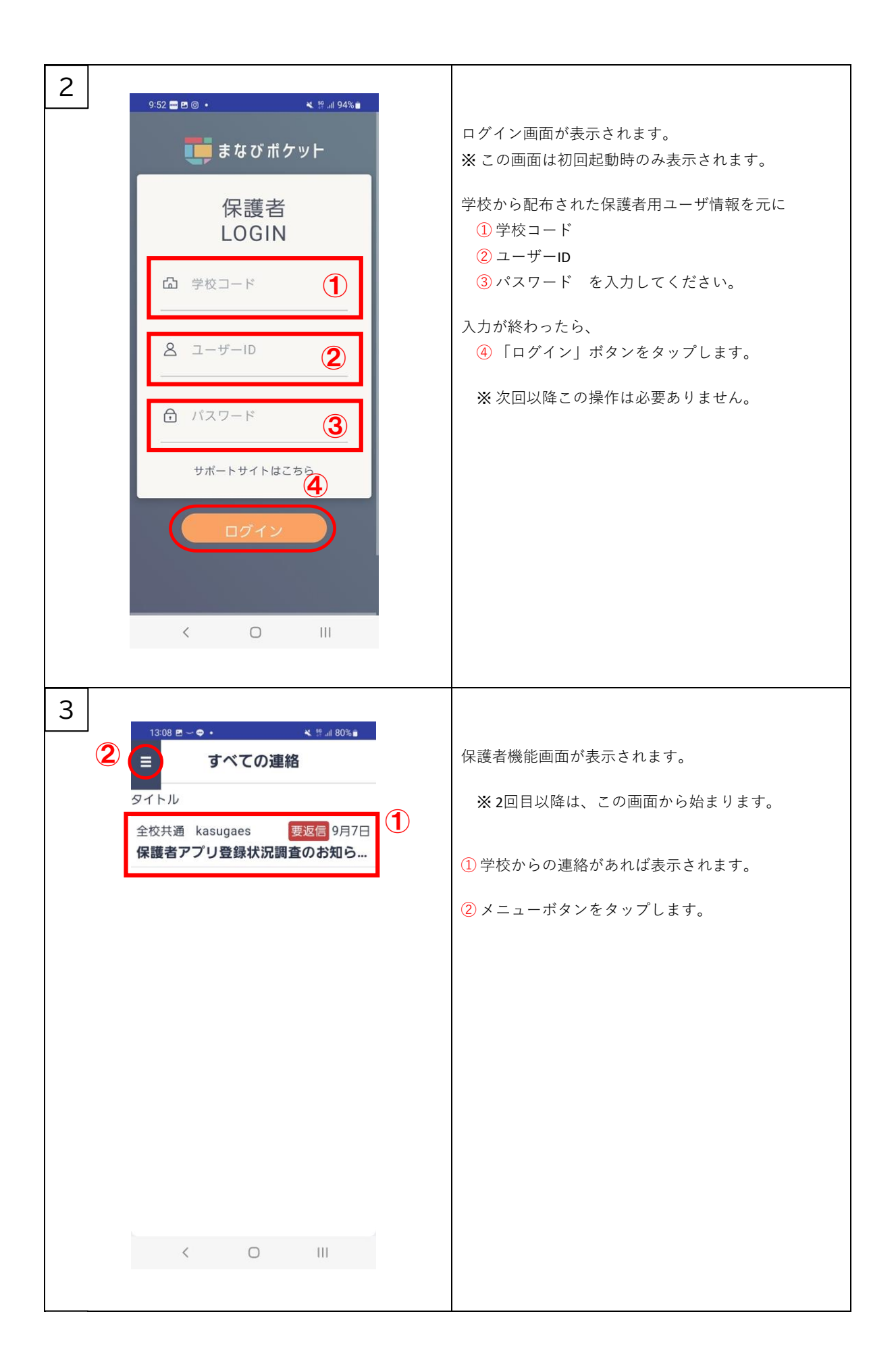

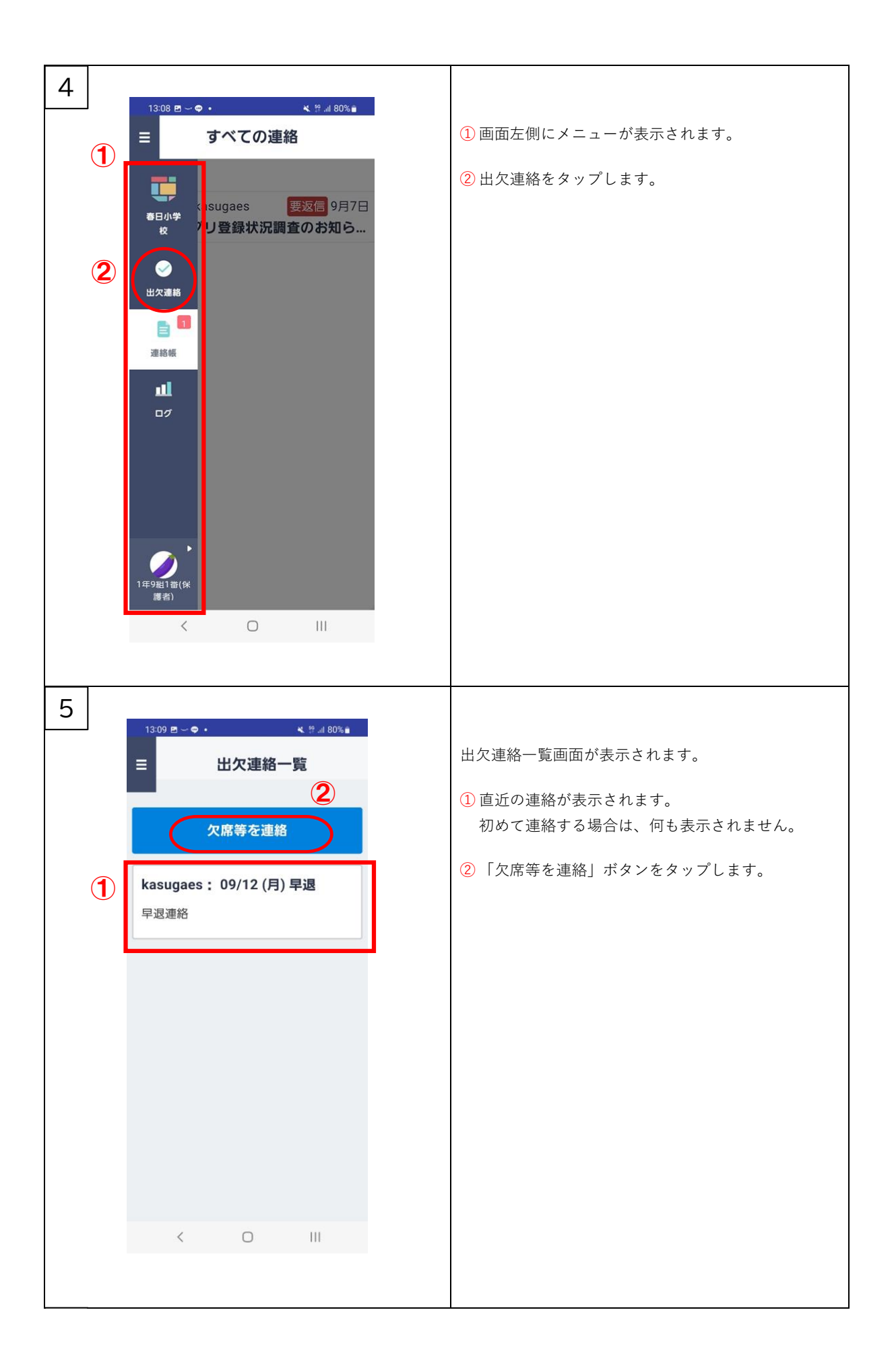

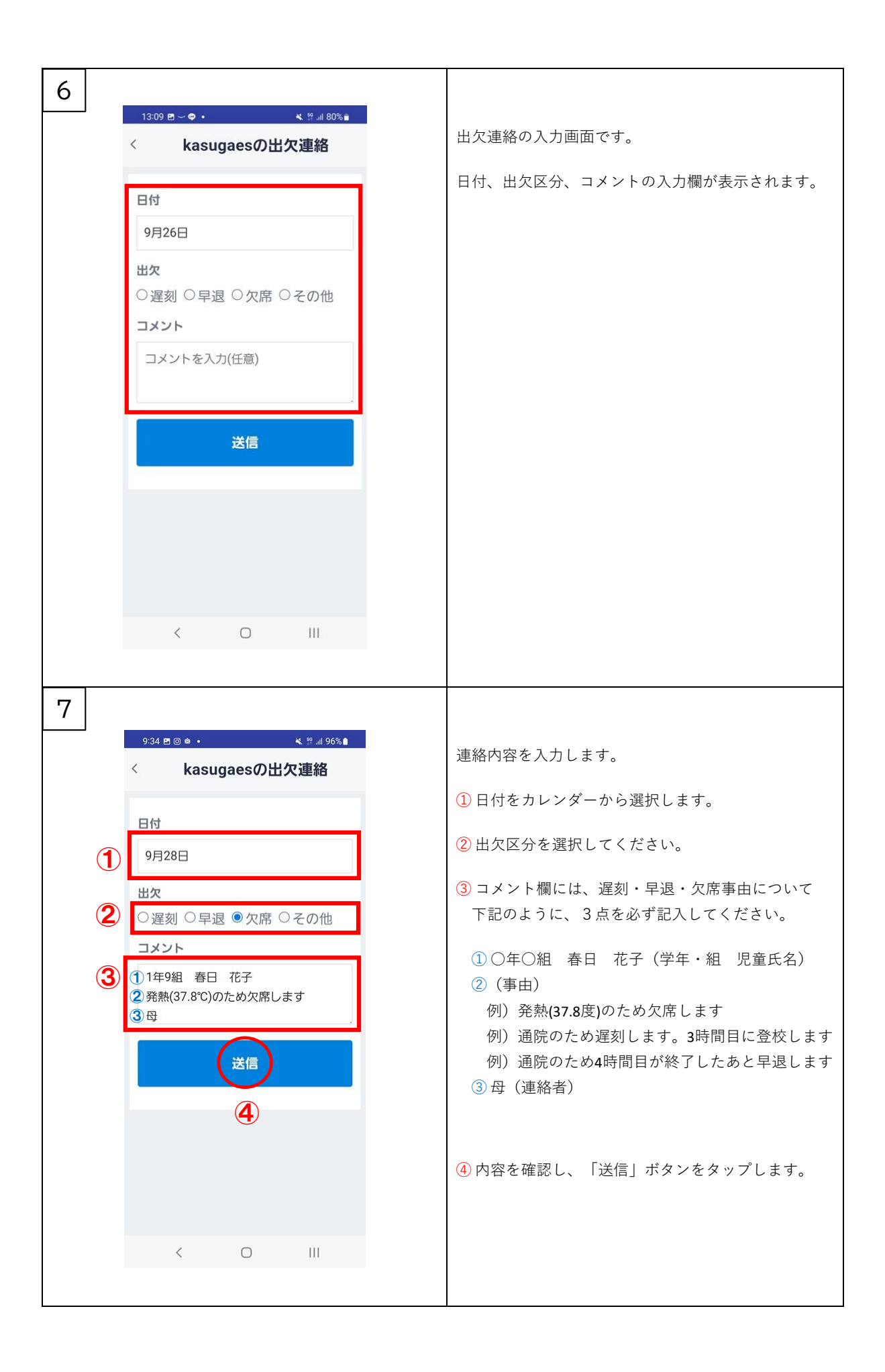